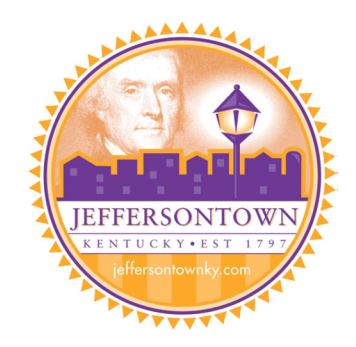

## Instructions for searching and paying property taxes online:

- On the Home Page, click on "Search" then "Property Tax" Do NOT click on the "Register" Button
- You may search on the following information
  - Name Enter Last Name then First Initial
  - Address
    - Enter Street Number Only or
    - Enter Name Only (example for South Main enter only "Main")
  - Parcel ID # Enter Map Number (12 digits with no spaces or dashes)
- Less information is better because this system must match EXACTLY with PVA records
- Once the Property is located Click on the blue Property ID Number

## To make a payment:

- Verify the Property is the one you wish to pay
- Select "Actions" then "Make Payment"
- Click the green "Submit" button
- Follow the On Screen Instructions for completing your payment

## To view prior year charges or current charges outstanding:

- Verify the Property is the one you wish to pay
- Select "Actions" then "View Charge History" or "View Current Charges"

## To print or view a copy of your tax bill:

- Verify the Property is the one you wish to pay
- Select "Actions" then "View Bills"